### Building a Special Request Requisition

#### Special Request Requisition

- For items that are not found in the GeorgiaFIRST Marketplace
- Can use a supplier that is in the Marketplace. If the item can be found there, create a Marketplace Requisition
- Items are manually added to a Special Request Requisition

### Requisition Settings

- Click on the Nav Bar
- Click on Menu
- Click on Create Requisition

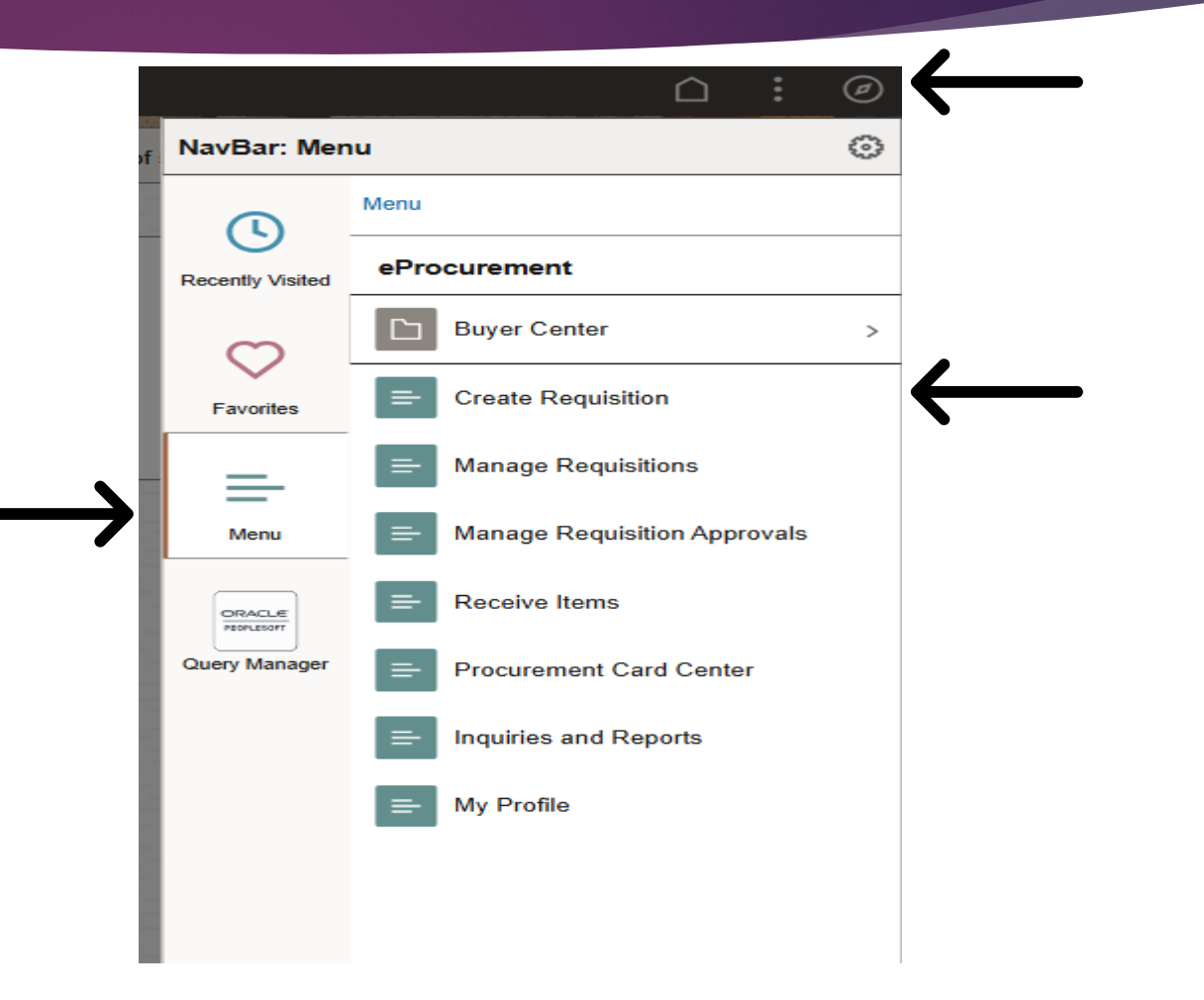

#### **Requisition Settings**

Click on Special Requests

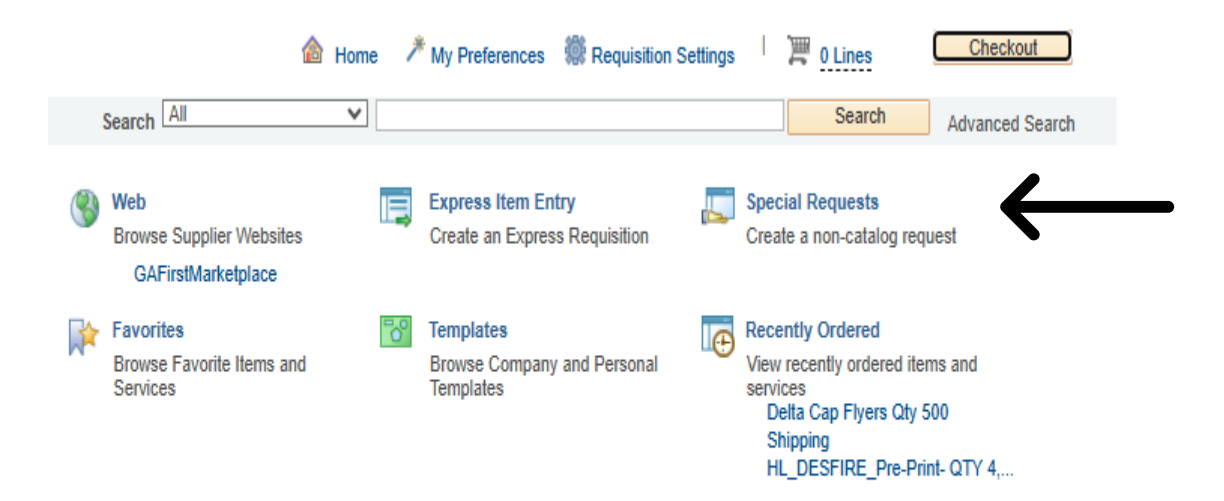

### Adding items to a Special Request Requisition

Enter in the following: Item Description, Price, Quantity, Unit of Measure, Category/NIGP code and Supplier ID

Item Description must tell what is being ordered not just a model number.

| Create Requisition @                                                   |                                                                   |                      |                           |                               |         |             |                 |
|------------------------------------------------------------------------|-------------------------------------------------------------------|----------------------|---------------------------|-------------------------------|---------|-------------|-----------------|
| Welcome Ingram,Amy                                                     |                                                                   | 🙆 Home               | My Preferences            | Requisition Settings          | 湮 0     | Lines       | Checkout        |
| Request Options                                                        | Search                                                            | ~                    |                           |                               |         | Search      | Advanced Search |
| All Request Options<br>Web<br>GAFirstMarketplace<br>Express Item Entry | Special Requests @<br>Enter information about the<br>Item Details | 2)<br>non-catalog if | tem you would like to or  | der:                          |         |             |                 |
| Special Requests                                                       | *Item Description                                                 |                      |                           |                               |         |             |                 |
| Favorites                                                              | *Price                                                            |                      |                           | *Cu                           | rrency  | USD         |                 |
| Templates                                                              | *Quantity                                                         |                      |                           | D                             | ue Date |             | )<br>II         |
| Recently Ordered                                                       | Category                                                          |                      | Q                         |                               |         | Amount C    | only            |
|                                                                        | Supplier                                                          |                      |                           |                               |         |             |                 |
|                                                                        | Supplier ID                                                       |                      | Q                         |                               |         |             |                 |
|                                                                        | Supplier Name                                                     |                      | ٩,                        |                               |         | Suggest New | Supplier        |
|                                                                        | Supplier Item ID                                                  |                      |                           |                               |         |             |                 |
|                                                                        | Manufacturer                                                      |                      |                           |                               |         |             |                 |
|                                                                        | Mfg ID                                                            |                      | Q                         |                               |         |             |                 |
|                                                                        | Manufacturer                                                      |                      |                           |                               |         |             |                 |
|                                                                        | Mfg Item ID                                                       |                      |                           |                               |         |             |                 |
|                                                                        | Additional Information                                            |                      |                           |                               |         |             |                 |
|                                                                        |                                                                   |                      |                           |                               |         |             |                 |
|                                                                        | Send to Supplier                                                  | □ s                  | how at Receipt            | □ Show at Voucher             |         |             |                 |
|                                                                        | Request New Item                                                  |                      |                           |                               |         |             |                 |
|                                                                        | Request New Item                                                  | A notification       | n will be sent to a buyer | regarding this new item reque | est.    |             |                 |
|                                                                        | Add to Cart                                                       |                      |                           |                               |         |             |                 |

# Adding Items to a Special Request Requisition

| Create                    | Requisition 👔                                            |                                                                                        |                     |                           |                          |                   |             |                 |
|---------------------------|----------------------------------------------------------|----------------------------------------------------------------------------------------|---------------------|---------------------------|--------------------------|-------------------|-------------|-----------------|
| Welcome                   | Ingram,Amy                                               |                                                                                        | 🙆 Home              | My Preferences            | Requisition Setti        | ings   🎘 <u>0</u> | Lines       | Checkout        |
|                           | Request Options                                          | Search                                                                                 | ~                   |                           |                          |                   | Search      | Advanced Search |
| All F<br>Web<br>C<br>Expl | Acquest Options<br>GAFirstMarketplace<br>ress Item Entry | Special Requests @<br>Enter information about the<br>Item Details<br>"Item Description | 2)<br>non-catalog i | tem you would like to or  | rder:                    |                   |             |                 |
| Eave                      |                                                          | *Price                                                                                 |                     |                           |                          | *Currency         | USD         |                 |
| Tem                       | nlatee                                                   | *Quantity                                                                              |                     |                           | *U                       | Init of Measure   |             | <b>Q</b>        |
| Rece                      | ently Ordered                                            | *Category                                                                              |                     | Q                         |                          | Due Date          |             | <b>1</b>        |
|                           |                                                          |                                                                                        |                     |                           |                          |                   | Amount O    | nly             |
|                           |                                                          | Supplier                                                                               |                     |                           |                          |                   |             |                 |
|                           |                                                          | Supplier ID                                                                            |                     | Q                         |                          |                   |             |                 |
|                           |                                                          | Supplier Name                                                                          |                     | Q                         |                          |                   | Suggest New | Supplier        |
|                           |                                                          | Supplier Item ID                                                                       |                     |                           |                          |                   |             |                 |
|                           |                                                          | Manufacturer                                                                           |                     |                           |                          |                   |             |                 |
|                           |                                                          | Mfg ID                                                                                 |                     | Q                         |                          |                   |             |                 |
|                           |                                                          | Manufacturer                                                                           |                     |                           |                          |                   |             |                 |
|                           |                                                          | Mfg Item ID                                                                            |                     |                           |                          |                   |             |                 |
|                           |                                                          | Additional Information                                                                 |                     |                           |                          |                   |             |                 |
|                           |                                                          |                                                                                        |                     |                           |                          |                   |             |                 |
|                           |                                                          | Send to Supplier                                                                       | 🗆 s                 | how at Receipt            | Show at V                | /oucher           |             |                 |
|                           |                                                          | Request New Item                                                                       |                     |                           |                          |                   |             |                 |
|                           |                                                          | Request New Item                                                                       | A notificatio       | n will be sent to a buyer | r regarding this new ite | em request.       |             |                 |
|                           |                                                          | Add to Cart                                                                            |                     |                           |                          |                   |             |                 |
|                           |                                                          |                                                                                        |                     |                           |                          |                   |             |                 |

Click on any of the Magnifying glasses to pull up a list. Category/NIGP codes, Unit of Measure, and supplier id.

Category/NIGP code are the same. You must enter in the Category/NIGP Code in order to process the requisition and the code CANNOT END in 00.

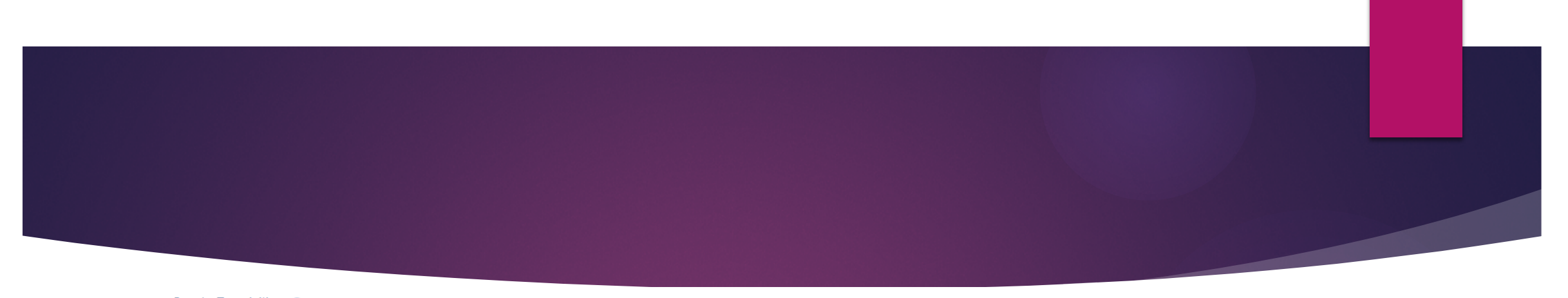

| ate Requisition (2)       |                               |                 |                         |                                 |                |            |                 |
|---------------------------|-------------------------------|-----------------|-------------------------|---------------------------------|----------------|------------|-----------------|
| ome Ingram,Amy            |                               | 🏠 Home          | My Preferences          | Requisition Settings            | 严 <u>0 Lin</u> | es         | Checkout        |
| Request Options           | Search                        | ~               |                         |                                 | Se             | arch       | Advanced Search |
|                           |                               |                 |                         |                                 |                |            |                 |
| All Request Options       | Special Requests @            |                 |                         |                                 |                |            |                 |
| Web<br>GAFirstMarketplace | Enter information about the r | ion-catalog ite | em you would like to or | rder:                           |                |            |                 |
| Express Item Entry        | Item Details                  |                 |                         |                                 |                |            |                 |
| Special Requests          | *Item Description             |                 |                         |                                 |                |            |                 |
| Favorites                 | *Price                        |                 |                         | *Curre                          | ency U         | SD         |                 |
| Templates                 | *Quantity                     |                 |                         | *Unit of Mea                    | sure           |            | Q               |
| Recently Ordered          | *Category                     |                 |                         | Due                             | Date           |            |                 |
|                           |                               |                 |                         |                                 |                | Amount C   | nly             |
|                           | Supplier                      |                 |                         |                                 |                |            |                 |
|                           | Supplier ID                   |                 | Q                       |                                 |                |            |                 |
|                           | Supplier Name                 |                 | ٩.                      |                                 | Si             | iggest New | Supplier        |
|                           | Supplier Item ID              |                 |                         |                                 |                |            |                 |
|                           | Manufacturer                  |                 |                         |                                 |                |            |                 |
|                           | Mfg ID                        |                 |                         |                                 |                |            |                 |
|                           | Manufacturer                  |                 |                         |                                 |                |            |                 |
|                           | Mfg Item ID                   |                 |                         |                                 |                |            |                 |
|                           |                               |                 |                         |                                 |                |            |                 |
|                           | Additional Information        |                 |                         |                                 |                |            | 200             |
|                           |                               |                 |                         |                                 |                |            |                 |
|                           |                               |                 |                         |                                 |                |            | 1.              |
|                           | Send to Supplier              |                 | now at Receipt          | Show at Voucher                 |                |            |                 |
|                           | Dominant New Item             |                 |                         |                                 |                |            |                 |
|                           | Request New Item              | A notification  | will be sent to a buver | regarding this new item request |                |            |                 |
|                           | Request New Item              |                 | Je com to a buyer       |                                 |                |            |                 |
|                           | Add to Cart                   | _ 4             |                         |                                 |                |            |                 |
|                           |                               |                 |                         |                                 |                |            |                 |

Click add to cart, then checkout when all information has been added.

If a quote has multiple lines, click add to cart and add multiple lines, then checkout.

### Completing the Special Request Requisition

- ▶ Line schedule or distribution information can be edited.
- To update multiple lines at the same time, select lines and click "Mass change".
- Add comments to the requisition by using comments icon at the end of the line.
- Add comments to the requisition header in Justification/comments.
- ▶ To change a line's schedule or distribution information, expand the line.
- ▶ When completed, "save for later" and "preview approvals".
- "Save and Submit" to route for requisition approval.

## Completing the Special Request Requisition

|                                                                                                    |                                                                 |                                                                     |                                                     |                                                              | Homo Mortili                                        | et Add t             | a Equaritar                     | Cian   |
|----------------------------------------------------------------------------------------------------|-----------------------------------------------------------------|---------------------------------------------------------------------|-----------------------------------------------------|--------------------------------------------------------------|-----------------------------------------------------|----------------------|---------------------------------|--------|
| RACLE                                                                                                    |                                                                 |                                                                     |                                                     |                                                              | Home VV01ki                                         |                      | o ravonies                      | Sign c |
|                                                                                                    |                                                                 |                                                                     |                                                     | ي                                                            | New Window 🛞                                        | Help 📝 P             | ersonalize Pag                  | e 📰 ht |
| heckout - Review and Subm                                                                                                    | nit                                                             |                                                                     |                                                     |                                                              |                                                     |                      |                                 |        |
| view the item information and submit the rec                                                                                                    | q for approval.                                                 |                                                                     | *                                                   | 484                                                          |                                                     |                      |                                 |        |
| equisition Summary                                                                                                    |                                                                 |                                                                     | My Prefe                                            | erences Requisition S                                        | Settings                                            |                      |                                 |        |
| Rusiness Unit 7                                                                                                    | 1000                                                            | Georgia Perimeter College                                           | Pequisition Name                                    |                                                              |                                                     |                      |                                 |        |
| "Dequester V                                                                                                    | ntavlor                                                         |                                                                     |                                                     | Aedium 🗸                                                     |                                                     |                      |                                 |        |
| Kequester 13                                                                                                    | gitty tot                                                       | Jackson, Vagillia                                                   | Priority [                                          |                                                              | -                                                   |                      |                                 |        |
|                                                                                                    | en:                                                             |                                                                     |                                                     |                                                              |                                                     |                      |                                 |        |
| *Currency                                                                                                    | SD                                                              |                                                                     |                                                     |                                                              |                                                     |                      |                                 |        |
| *Currency                                                                                                    | SD                                                              |                                                                     |                                                     |                                                              |                                                     |                      |                                 |        |
| *Currency                                                                                                    | nting details                                                   |                                                                     | ÷                                                   | Add More Items                                               |                                                     |                      |                                 |        |
| *Currency                                                                                                    | nting details                                                   |                                                                     | ÷                                                   | Add More Items                                               |                                                     |                      |                                 |        |
| *Currency                                                                                                    | nting details                                                   | Supplier                                                            | Cuantity UOM                                        | Add More Items                                               | Total                                               | Details              | Comments                        | Delete |
| *Currency                                                                                                    | nting details                                                   | Supplier<br>D R C NETWORKS<br>TRAINING &<br>CONSULTING              | Quantity UOM<br>1.0000 Each                         | Add More Items Price 500.0000                                | Total<br>500.00                                     | Details              | Comments                        | Delete |
| *Currency                                                                                                    | nting details<br>Item ID<br>*Ship To                            | Supplier<br>D R C NETWORKS<br>TRAINING &<br>CONSULTING<br>RECEIVING | Quantity UOM<br>1.0000 Each                         | Add More Items Price 500.0000 Quantity 1.0000                | Total<br>500.00                                     | Details              | Comments                        | Delete |
| Currency U<br>art Summary: Total Amount 500.00 USD<br>Expand lines to review shipping and accoun<br>Requisition Lines ③<br>Line Description<br>▼ □ 1 P Consulting Services<br>Shipping Line 1 | Iting details<br>Item ID<br>*Ship To<br>Address                 | Supplier<br>D R C NETWORKS<br>TRAINING &<br>CONSULTING<br>RECEIVING | Quantity UOM<br>1.0000 Each<br>Add One Time Address | Add More Items Price S00.0000 Quantity 1.0000 Price S00.0000 | Total<br>500.00<br>Price Adjustme                   | Details<br>Part      | Comments<br>Q Add<br>+          | Delete |
| *Currency U<br>art Summary: Total Amount 500.00 USD<br>Expand lines to review shipping and accoun<br>Requisition Lines ②<br>Line Description<br>▼□1 ₽ Consulting Services<br>Shipping Line 1  | nting details<br>Item ID<br>*Ship To<br>Address<br>Attention To | Supplier<br>D R C NETWORKS<br>TRAINING &<br>CONSULTING<br>RECEIVING | Quantity UOM<br>1.0000 Each<br>Add One Time Address | Add More Items Price S00.0000 Quantity 1.0000 Price 500.0000 | Total<br>500.00<br>Price Adjustma<br>Pegging Inquir | Details<br>Part<br>y | Comments<br>$\bigcirc$ Add<br>+ | Delete |

Name the requisition, verify Chart strings and shipping Location, add attention to, Add attachments, review And submit.

Attach quotes using the Comments bubble

## Completing the Special Request Requisition

When the requisition is submitted, it is routed to the department for approval then to Procurement.

#### Department and Proj. Approval

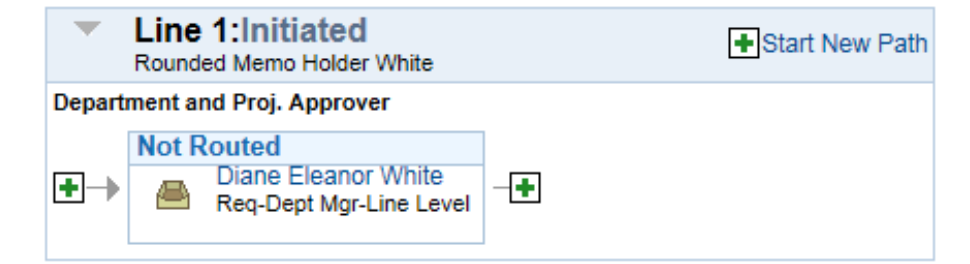

#### Buyer Approval - NonCatalog

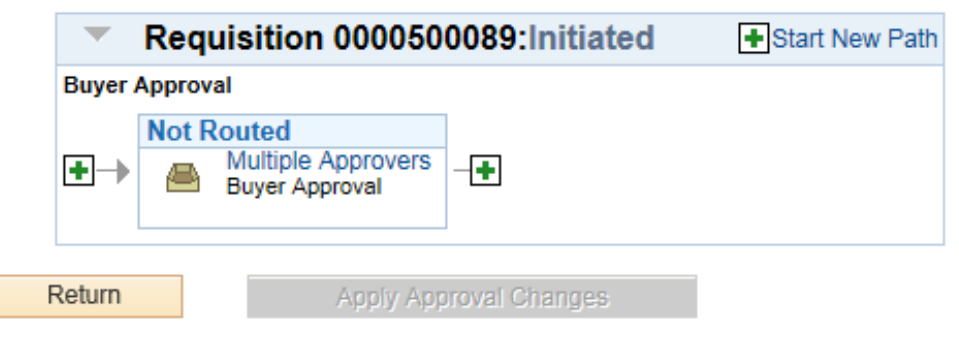

### Additional Edits during checkout

- Charging a requisition line item to a different chartstring.
- Using multiple distributions for a requisition line.
- Entering asset information for an item.
- Creating an amount-only requisition line.

# Charging a requisition line item to a different chartstring

|                          | Favorites - Main Menu - > eProcure             | ment - > Requisition                            |                           |                   |                   |                              |                                   |                                       |
|--------------------------|------------------------------------------------|-------------------------------------------------|---------------------------|-------------------|-------------------|------------------------------|-----------------------------------|---------------------------------------|
|                          | ORACLE                                         |                                                 |                           |                   |                   | Home V                       | /orklist Add to Fav               | vorites Sign ou                       |
|                          | *Requester ITSI<br>*Currency USI               | REQUESTER35                                     | Requester 35              |                   | Priority          | Medium 🗸                     |                                   |                                       |
|                          | Cart Summary: Total Amount 110.00 USD          |                                                 |                           |                   |                   |                              |                                   |                                       |
|                          | Expand lines to review shipping and accounting | ng details                                      |                           |                   | ÷                 | Add More Items               |                                   |                                       |
|                          | Requisition Lines ②                            |                                                 |                           |                   |                   |                              |                                   |                                       |
|                          | Line Description                               | Item ID                                         | Supplier                  | Qu                | uantity UOM       | I                            | Price Total                       | Details                               |
| Shipping attention to    | I Spark stacking side chair with               |                                                 | Vendor Not Found          |                   | 1.0000 Each       | 50.                          | 0000 50.0                         | 0 📑                                   |
| information              | Shipping Line 1                                | *Ship To<br>Address<br>Attention To<br>Due Date | RECEIVING<br>Requester 35 | Add O             | Ine Time Address  | Quantity 1.00<br>Price 50.00 | 00 Price Ac<br>Pegging<br>Pegging | djustment<br>3 Inquiry<br>3 Workbench |
| Chart string information | $\rightarrow$                                  | Accounting Lines<br>*Distribute By              | Qty 🗸                     | SpeedChart        |                   |                              |                                   |                                       |
|                          |                                                | Accounting Lines                                |                           |                   |                   | Personalize                  | e   Find   View All   🗇           | 🖪 First 🕙 1 of 1                      |
|                          |                                                | Chartfields1 Chartf                             | ields2 Chartfields3       | Details Details 2 | Asset Information | Asset Information 2          | Budget Information                |                                       |
|                          |                                                | *Account                                        | Fund                      | Dept              | Program           | Class                        | Budget Refere                     | ence                                  |
|                          |                                                | 714100                                          | Q 10500                   | 2510100           | A 11100           | 4 11000                      | 2015                              | <u></u>                               |

## Using multiple distributions for a Requisition line

| orites - Main Menu - > eProcure             | ement = > Re | quisition                                              |                      |            |         |           |                     |         |                  |                  | Home                           | Vorklist Add                      | to Equaritee      | Sign   |
|---------------------------------------------|--------------|--------------------------------------------------------|----------------------|------------|---------|-----------|---------------------|---------|------------------|------------------|--------------------------------|-----------------------------------|-------------------|--------|
| RACLE                                       |              |                                                        |                      |            |         |           |                     |         |                  |                  | TIONE                          | Volkilat Aug                      | to r avontes      | Sigir  |
| *Requester ITS<br>*Currency US              | REQUESTER3   | 5                                                      | Q Requ               | uester 35  |         |           | Prio                | rity Me | edium 🗸          |                  |                                |                                   |                   |        |
| Summary: Total Amount 110.00 USD            |              |                                                        |                      |            |         |           |                     |         |                  |                  |                                |                                   |                   |        |
| cpand lines to review shipping and accounti | ng details   |                                                        |                      |            |         |           |                     | ÷       | Add More Ite     | ms               |                                |                                   |                   |        |
| Requisition Lines 👔                         |              |                                                        |                      |            |         |           |                     |         |                  |                  |                                |                                   |                   |        |
| Line Description                            | Item ID      |                                                        | Suppli               | er         |         | Quant     | ity                 | NOU     |                  | Price            | Total                          | Details                           | Comments          | Delete |
| " 🗌 1 🌒 Spark stacking side chair with      | 1            |                                                        | Vendor               | Not Found  |         |           | 1.0000 <sup>E</sup> | ach     |                  | 50.0000          | 50.0                           | ) 📑                               |                   | Î      |
| Shipping Line 1                             | A Accounting | *Ship To<br>Address<br>tention To<br>Due Date<br>Lines | RECEIVIN<br>Requeste | \G<br>г 35 |         | Add One   | Time Address        | 3       | Quantity Price   | 1.0000           | Price Ac<br>Pegging<br>Pegging | ljustment<br>Inquiry<br>Workbench |                   |        |
|                                             | *Di          | stribute By                                            | Amt                  | ~          | SpeedC  | hart      | Q                   |         |                  |                  |                                |                                   |                   |        |
|                                             | Accounting   | ines                                                   |                      |            |         |           |                     |         | Person           | alize   Find     | View All                       | First 🕚 1-2                       | of 2 🕑 Last       |        |
|                                             | Chartfields  | 1 C <u>h</u> artf                                      | ields2 Ch            | artfields3 | Details | Details 2 | sset Informa        | ion A   | Asset Informatio | n 2 <u>B</u> udg | et Information                 |                                   |                   |        |
|                                             | Line S       | atus                                                   | Dist Type            | *Location  |         | Percent   |                     | Merch   | nandise Amt GL   | Unit             | Entry Event                    |                                   |                   |        |
|                                             | 1 0          | pen                                                    |                      | MAIN       |         | \$ 50.    | 0000                |         | 25.00 40         | 000              |                                | Q.                                | <b>± =</b>        | _      |
|                                             | -            | ALC: NO.                                               |                      |            | 12      | -0 P      |                     |         |                  |                  |                                | 100                               | Contract Contract |        |

Split charges between departments by adding a second line to the chartfield 1 tab. Do not forget to add the chart string to the chartfield 2 tab.

## Creating an amount-only Requisition line

| a state of the state of                                                                                                    |                                             |                                                                     |                                                     |                         |                                      | Home Work                                          | dist   Add t                         | o Favorites       | Sign        |
|----------------------------------------------------------------------------------------------------|---------------------------------------------|---------------------------------------------------------------------|-----------------------------------------------------|-------------------------|--------------------------------------|----------------------------------------------------|--------------------------------------|-------------------|-------------|
| DRACLE                                                                                                    |                                             |                                                                     |                                                     |                         |                                      |                                                    |                                      |                   |             |
|                                                                                                    |                                             |                                                                     |                                                     |                         | ا هي                                 | New Window 🕐                                       | Help 📝 P                             | ersonalize Page   | e 🔳         |
| Checkout - Review and Submit                                                                                                    |                                             |                                                                     |                                                     |                         |                                      |                                                    |                                      |                   |             |
| Review the item information and submit the req for approv                                                                                                    | val.                                        |                                                                     | * My Prefi                                          | erences                 | Requisition Se                       | ettings                                            |                                      |                   |             |
| Requisition Summary                                                                                                    |                                             |                                                                     |                                                     |                         |                                      |                                                    |                                      |                   |             |
| Business Unit 71000                                                                                                    |                                             | Georgia Perimeter College                                           | Requisition Name                                    |                         |                                      |                                                    |                                      |                   |             |
| *Requester vgtaylor                                                                                                    | k                                           | Jackson Vagillia                                                    | Priority                                            | Medium 🗸                |                                      |                                                    |                                      |                   |             |
| *Currency USD                                                                                                    |                                             |                                                                     |                                                     |                         |                                      |                                                    |                                      |                   |             |
| Guilding                                                                                                    |                                             |                                                                     |                                                     |                         |                                      |                                                    |                                      |                   |             |
|                                                                                                    |                                             |                                                                     |                                                     |                         |                                      |                                                    |                                      |                   |             |
| Cart Summary: Total Amount 500.00 USD                                                                                                    |                                             |                                                                     |                                                     |                         |                                      |                                                    |                                      |                   |             |
| Cart Summary: Total Amount 500.00 USD<br>Expand lines to review shipping and accounting details                                                                                                    |                                             |                                                                     | ÷                                                   | Add More                | Items                                |                                                    |                                      |                   |             |
| Cart Summary: Total Amount 500.00 USD<br>Expand lines to review shipping and accounting details<br>Requisition Lines (2)                                                                                                    |                                             |                                                                     | <del></del>                                         | Add More                | Items                                |                                                    |                                      |                   |             |
| Cart Summary: Total Amount 500.00 USD<br>Expand lines to review shipping and accounting details<br>Requisition Lines (2)<br>Line Description Ite                                                                                                    | m ID                                        | Supplier                                                            | Quantity UOM                                        | Add More                | Items<br>Price                       | Total                                              | Details                              | Comments          | Delete      |
| Cart Summary: Total Amount 500.00 USD<br>Expand lines to review shipping and accounting details<br>Requisition Lines (?)<br>Line Description Ite                                                                                                    | m ID                                        | Supplier<br>D R C NETWORKS<br>TRAINING &<br>CONSULTING              | Quantity UOM<br>1.0000 Each                         | Add More                | Items<br>Price<br>500.0000           | Total<br>500.00                                    | Details                              | Comments D<br>Add | Delete<br>Î |
| Cart Summary: Total Amount 500.00 USD<br>Expand lines to review shipping and accounting details<br>Requisition Lines ②<br>Line Description Ite<br>T 1 P Consulting Services<br>Shipping Line 1                                                                                                    | m ID<br>*Ship To                            | Supplier<br>D R C NETWORKS<br>TRAINING &<br>CONSULTING<br>RECEIVING | Quantity UOM<br>1.0000 Each                         | Add More                | Items<br>Price<br>500.0000           | Total<br>500.00                                    | Details                              | Comments I<br>Add | Delete<br>Î |
| Cart Summary: Total Amount 500.00 USD         Expand lines to review shipping and accounting details         Requisition Lines ②         Line       Description         Image: The state of the state of the state   | m ID<br>*Ship To<br>Address                 | Supplier<br>D R C NETWORKS<br>TRAINING &<br>CONSULTING<br>RECEIVING | Quantity UOM<br>1.0000 Each<br>Add One Time Address | Add More Quantity Price | Items Price 500.0000 1.0000 500.0000 | Total<br>500.00<br>Price Adjustm                   | Details<br>Particular Statement      | Comments I<br>Add | Delete<br>Î |
| Cart Summary: Total Amount 500.00 USD         Expand lines to review shipping and accounting details         Requisition Lines (2)         Line       Description         Image: The second second | m ID<br>*Ship To<br>Address<br>Attention To | Supplier<br>D R C NETWORKS<br>TRAINING &<br>CONSULTING<br>RECEIVING | Quantity UOM<br>1.0000 Each<br>Add One Time Address | Add More Quantity Price | Items Price 500.0000 1.0000 500.0000 | Total<br>500.00<br>Price Adjustrr<br>Pegging Inqui | Details<br>Particular<br>ment<br>iry | Comments I<br>Add | Delete<br>Î |

## Creating an amount-only Requisition line

| Line Details                             |                     |                      |
|------------------------------------------|---------------------|----------------------|
| ine Details ③                            |                     |                      |
| No Image Line 1                          | Consulting Services | Line Status Open     |
| ttem Details 😨                           |                     |                      |
| Merchandise Amount                       | 500.00 USD          | Device Tracking      |
| Category                                 | 00500               | Zero Price Indicator |
| Original Substituted Item<br>Description |                     | Inspection Required  |
|                                          |                     |                      |